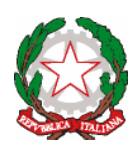

Ministero dell'Istruzione e del Merito UFFICIO SCOLASTICO REGIONALE PER IL LAZIO CONVITTO NAZIONALE "Vittorio Emanuele II" scuole interne SCUOLA PRIMARIA - SCUOLA SECONDARIA DI I GRADO LICEO CLASSICO - LICEO SCIENTIFICO - LICEO CLASSICO EUROPEO LICEO SPORTIVO - LICEO MUSICALE E COREUTICO sez. COREUTICA LICEO SCIENTIFICO INTERNAZIONALE CON OPZIONE LINGUA CINESE AULACONFUCIO-SCUOL@2.0-UNESCOAssociatedSchools PiazzaMonteGrappa,5-00195R0MA-Tel.06.3269981-Distrett025 C.F. 80184350587 Convitto - C.F. 80195830585 Scuole interne - Cod. Mecc. RMVC010008 www.convittonazionaleroma.edu.it- rmvc010008@pec.istruzione.it

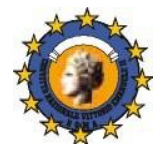

Circ.n.211

Roma, 13 febbraio 2025

Ai Collaboratori del Rettore – Dirigente Scolastico Ai Docenti dei Licei Alle Famiglie degli Studenti dei Licei Al DSGA

Oggetto: Incontri scuola-famiglia - Licei - II quadrimestre

Si comunica che, come deliberato dal Collegio dei docenti, secondo la disponibilità di ciascun docente, dal 18 al 21 febbraio p.v. si svolgeranno, *a distanza* e *in orario pomeridiano*, gli incontri in oggetto.

I docenti compileranno la sezione dedicata al ricevimento nel registro elettronico, consentendo la prenotazione a partire dalle ore 14.00 di lunedì 17 febbraio ad un minimo di 15 famiglie per la durata di massimo 2 ore.

I colloqui settimanali riprenderanno nella modalità consueta, esclusi i giorni di sospensione dell'attività didattica, *in modalità a distanza* in orario antimeridiano/pomeridiano secondo la disponibilità dei docenti, **dal 24 febbraio 2025 al 10 maggio 2025**. I docenti consentiranno ai genitori di prenotare dalle ore 14.00 del venerdì della settimana precedente quella del colloquio.

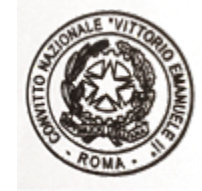

IL RETTORE – DIRIGENTE SCOLASTICO

Prof.ssa Manuela Vicuna firma autografa sostituita a mezzo stampa, ex art.3 comma 2, D.Lgs.39/93

## Allegato

## ISTRUZIONI

## https://www.argofamiglia.it/

1) Accedere al menu di Servizi Classe

| Servizi Alunno |   |
|----------------|---|
| Servizi Classe |   |
| Documenti      | • |
| Utilità        |   |
|                |   |

2) Cliccare sull'icona corrispondente al Ricevimento Genitori

| Servizi Classe |  |
|----------------|--|
|                |  |
|                |  |
| Cliccare qui   |  |

| Prenotazioni | Prenotazioni Ricevimento X |          |             |          |            |           |               |              |          |                   |                           |                       |                      |
|--------------|----------------------------|----------|-------------|----------|------------|-----------|---------------|--------------|----------|-------------------|---------------------------|-----------------------|----------------------|
| Giorno       | Dalle ore                  | Alle ore | Docente     | Genitore | Data Pren. | Ora Pren. | Sei il numero | Luogo Ricev. | Link     | ٨                 | nnotazione                |                       |                      |
|              |                            |          |             |          |            |           |               |              |          |                   |                           |                       |                      |
|              |                            |          |             |          |            |           |               |              |          |                   |                           |                       |                      |
|              |                            |          |             |          |            |           |               |              |          |                   |                           |                       |                      |
|              |                            |          |             |          |            |           |               |              |          |                   |                           |                       |                      |
|              |                            |          |             |          |            |           |               |              |          |                   |                           |                       |                      |
|              |                            |          |             |          |            |           |               |              |          |                   |                           |                       |                      |
|              |                            |          |             |          |            |           |               |              |          |                   |                           |                       |                      |
|              |                            |          |             |          |            |           |               |              |          |                   |                           |                       |                      |
|              |                            |          |             |          |            |           |               |              |          |                   |                           |                       |                      |
|              |                            |          |             |          |            |           |               |              |          |                   |                           |                       |                      |
|              |                            |          |             |          |            |           |               |              |          |                   |                           |                       |                      |
|              |                            |          |             |          |            |           |               |              |          |                   |                           |                       |                      |
|              |                            |          |             |          |            |           |               |              |          |                   |                           |                       |                      |
|              |                            |          |             |          |            |           |               |              |          |                   |                           |                       |                      |
|              |                            |          |             |          |            |           |               |              |          |                   |                           |                       |                      |
|              |                            |          |             |          |            |           |               |              |          |                   |                           |                       |                      |
|              |                            |          |             |          |            |           |               |              |          |                   |                           |                       |                      |
|              |                            |          |             |          |            |           |               |              |          |                   |                           |                       |                      |
|              |                            |          |             |          |            |           |               |              |          |                   |                           |                       |                      |
|              |                            |          |             |          |            |           |               |              |          |                   |                           |                       |                      |
|              |                            |          |             |          |            |           |               |              |          |                   |                           |                       |                      |
|              |                            |          |             |          |            |           |               |              |          |                   |                           |                       |                      |
|              |                            |          |             |          |            |           |               |              |          | Stampa Prenotazio | ni — Annulla Prenotazione | Modifica Prenotazione | + Nuova Prenotazione |
|              |                            |          |             |          |            |           |               |              |          |                   |                           |                       |                      |
|              |                            |          |             |          |            |           |               |              |          |                   |                           |                       |                      |
| - · · ·      |                            |          |             | ][       |            |           |               |              |          |                   |                           |                       |                      |
| -            | Star                       | mpa      | Prenotazion | i 📃 🗕 Ar | nnulla     | Preno     | tazione       |              | Modifica | Prenota           | zione                     | Nuova Pren            | otazione             |
|              |                            |          |             |          |            |           |               |              |          |                   |                           |                       | ]                    |
|              |                            |          |             |          |            |           |               |              |          |                   |                           |                       |                      |
|              |                            |          |             |          |            |           |               |              |          |                   |                           |                       |                      |
|              |                            |          |             |          |            |           |               |              |          |                   |                           |                       |                      |
|              |                            |          |             | Nuova Pi | renota     | zione     |               |              |          |                   |                           |                       |                      |
| $\sim$       | 1.                         | 1        | i           |          |            |           | 0.000         |              | 1'alamaa | dai daa           | anti dalla a              | 10000                 |                      |

4) Selezionare un docente

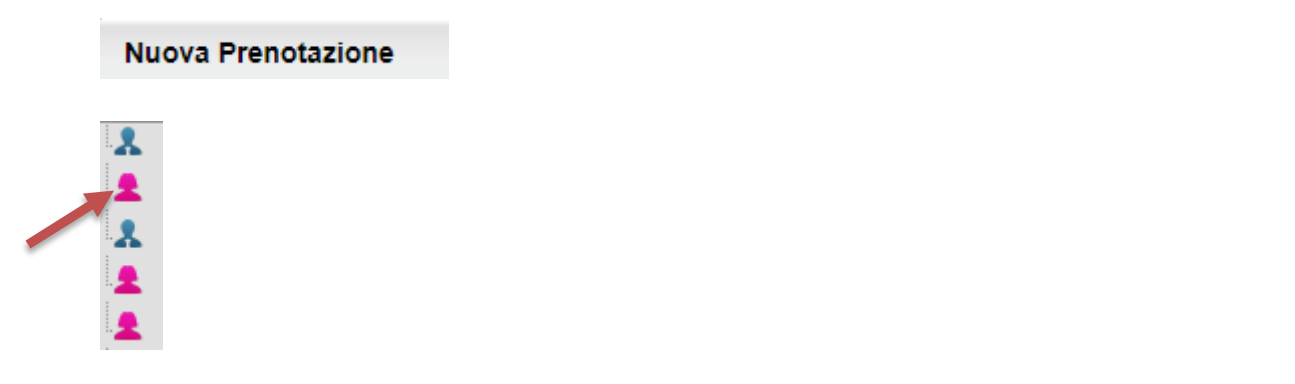

5) Selezionare cliccando la disponibilità del docente che si intende prenotare

| Giorno | Dalle ore | Alle ore | Max Pren. | N.Pren. | A partire dal | Entro il | Luogo             | Annotazione |
|--------|-----------|----------|-----------|---------|---------------|----------|-------------------|-------------|
| 18/11/ | 12:40     | 13:40    | 8         | 0       | 12/11/:       | 17/11/   | Piattaforma Teams |             |
|        |           |          |           |         |               |          |                   |             |

| Prenotazione                                                                                                    |             | ×        |
|----------------------------------------------------------------------------------------------------|-------------|----------|
| Docente:<br>Prenotazione per il giorno:<br>Luogo Ricev.:<br>Annotazione:<br>Genitore:<br>Confermare indirizzo email: |             |          |
| Confermare recapito telefonico:                                                                                      |             |          |
|                                                                                                    |             |          |
|                                                                                                    |             | Conferma |
| 6) Cliccare qui per conferma                                                                                         | re Conferma |          |